## Add Authorized Payer to Cashnet

1. Scroll down to the Finances section of your Student Center.

## 2. Click the Grant Access to View/Pay Bill

| My Account                                                                | Account Summar                                  | Account Summary                                                       |  |  |  |
|---------------------------------------------------------------------------|-------------------------------------------------|-----------------------------------------------------------------------|--|--|--|
| Account Inquiry<br>My Student Loans<br>Financial Aid                      | You owe 2<br>Due Nov<br>Future D<br>** You have | 230.65.<br>v 2,230.65<br>ue 0.00<br>a past due balance of 2,230.65 ** |  |  |  |
| View Financial Aid<br>Accept/Decline Awards<br>Report Other Financial Aid | Currency us                                     | Currency used is US Dollar                                            |  |  |  |
| other financial V                                                         | ))                                              | 1                                                                     |  |  |  |
| Student Choice Refund                                                     |                                                 | •                                                                     |  |  |  |
| lake a Deposit/Payment                                                    | View My Bill                                    | Grant Access to View/Pay Bill                                         |  |  |  |

## 3. A new window should pop up, click on "My Account"

| LA CROSSE <b>UWE</b> . | Overview                             |                  |                                               |
|------------------------|--------------------------------------|------------------|-----------------------------------------------|
| Pb My Account          | Pb University of Wisconsin La Crosse |                  |                                               |
| Make a Payment         |                                      |                  |                                               |
| <b>S</b> Transactions  | Summary                              |                  |                                               |
| Statements             | Pay Student Bill                     |                  |                                               |
| $\bigcirc$ Sign Out    | Balance                              |                  |                                               |
|                        | Available items                      |                  |                                               |
|                        |                                      | Pay Student Bill | Enrollment Deposit \$100<br>New Freshmen Only |
|                        |                                      |                  |                                               |

## 4. Select "Send Payer Invitation"

|                   | University of Wisconsin La Crosse |  |
|-------------------|-----------------------------------|--|
| Basic information |                                   |  |
| Name              |                                   |  |
| Payment method    | s                                 |  |
|                   |                                   |  |
|                   |                                   |  |
|                   |                                   |  |
| Add payment me    | thod                              |  |
| Payers            |                                   |  |

5. Fill in First name, Last name, email address, confirm email address and add an optional message to the authorized payer. Then select "Send Invitation"

| My Account<br>Paver Invitation |
|--------------------------------|
| ruyer mvnuton                  |
| Payer information              |
| * First name                   |
|                                |
| * Last name                    |
|                                |
| * Email address                |
|                                |
| * Confirm email address        |
|                                |
| Pavor accoss                   |
|                                |
| Allow access to statements     |
| Message to payer               |
|                                |
| Maximum 250 characters         |
|                                |
|                                |
| Cancel Send invitation         |

6. The Payer will receive an email with their username and their password with a link to log in to the system. If they need their password reset, the STUDENT will need to reset their password.